#### PROCEDURE UTILI > i-CAN 4000T2

#### COME EFFETTUARE LA SINTONIZZAZIONE DEI CANALI

- Premere il tasto MENU
- Selezionare il menu INSTALLAZIONE e premere OK
- Selezionare il menu RICERCA CANALE e premere OK
- Inserire il codice pin se richiesto (default: 1234)
- Selezionare la voce REINSTALLA LA LISTA CANALI e premere OK

## COME RIPRISTINARE LE CONDIZIONI INIZIALI

- Premere il tasto MENU
- Selezionare il menu INSTALLAZIONE
- Selezionare la voce IMPOSTAZIONI PREDEFINITE e premere OK
- Inserire il PIN se richiesto (default: 1234)
- Selezionare SI e premere OK

- Il decoder verrà resettato alle condizioni iniziali, seguire le istruzioni

a video per completare le istruzioni

## VERIFICA CONNESSIONE RETE / CONFIGURAZIONE DELLA RETE

- Premere il tasto MENU e premere OK
- Selezionare il menu INSTALLAZIONE e premere OK
- Selezionare il menu RETE e premere OK
- E' possibile scegliere tra due opzioni: a) IMPOSTAZIONE ETHERNET; B) IMPOSTAZIONE WiFi
- Se il decoder è connesso tramite cavo ethernet occorre scegliere il menu IMPOSTAZIONE ETHERNET e premere OK
- Verificare che i campi (INDIRIZZO IP, SUBNET MASK etc...)
- siano valorizzati

- Se i campi non risultano valorizzati, si può procedere alla configurazione manuale della rete selezionando la voce MANUALE presente nel campo CONFIGURAZIONI DI RETE

- Se il decoder è connesso alla rete WiFi occorre scegliere il menu IMPOSTAZIONE WiFi e premere OK

- Selezionare il menu DIAGNOSTICA WiFi, premere OK e verificare che sia connesso

- Nel caso in cui non risulti connesso bisogna selezionare nuovamente il menu IMPOSTAZIONE WiFi, premere OK ed in seguito ABILITA

# **GESTIONE APPLICAZIONI MHP**

- Premere MENU
- Selezionare il menu PERSONALIZZAZIONE e premere OK
- Selezionare il menu OPZIONI IMMAGINE e premere OK
- Selezionare la voce AUTOSTART APPLICAZIONI, premere OK
- ed impostare la voce SI

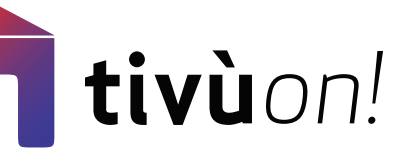